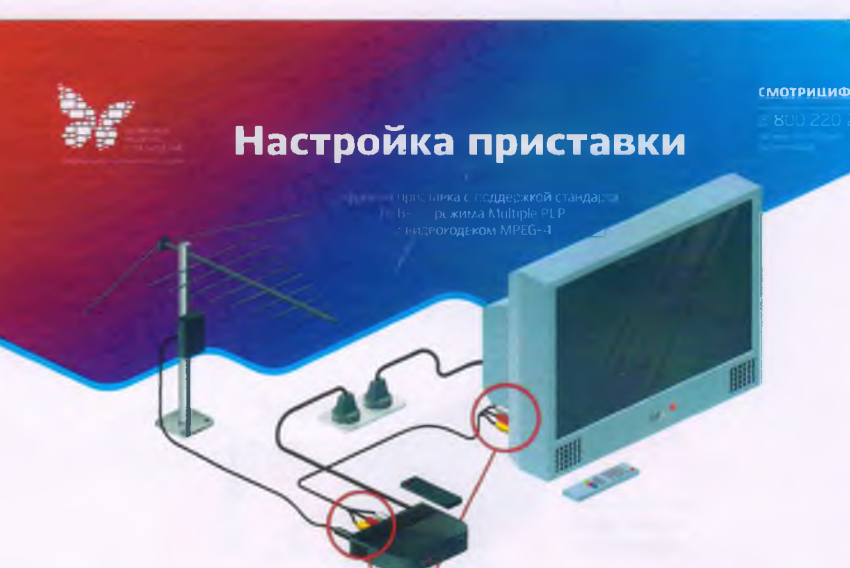

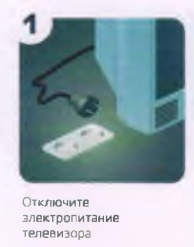

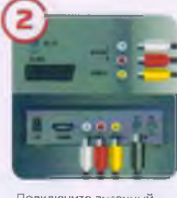

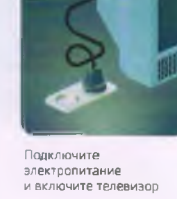

з

Подключите антенный кабель к антенному входу цифровой приставии. Подключите видеои аудио кабель к соответствующим разъемам на телевизоре и цифровой приставке

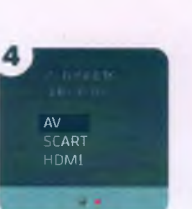

Выберите в меню телевизора источник входного сигнала: HDMI, AV. SCART или др.

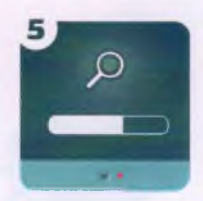

Произведите автоматический или ручной поиск цифровых телевизионных программ, используя инструкцию по эксплуатации

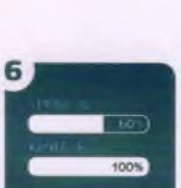

Убедитесь, что уровень сигнала не менее 60%, качество сигнала — 100%

## Настройка телеканалов в режиме автопоиска

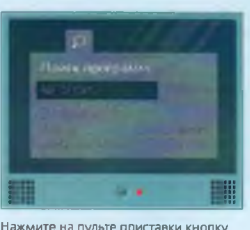

Нажмите на пульте приставки кнопку «Info». Перейдите к разделу «настройка каналов» — «автопоиск»

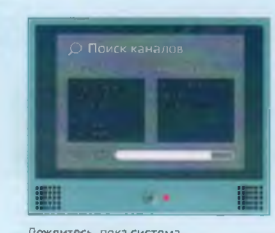

Дождитесь, пока система автоматически найдет все необходимые каналы

## Настройка телеканалов в ручном режиме

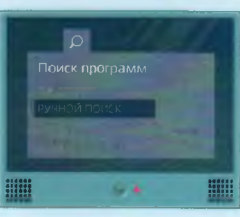

В меню перейдите к разделу настройка каналов. Выберите «Ручной поиск». В этом случае необходимо ввести номер канала или частоту

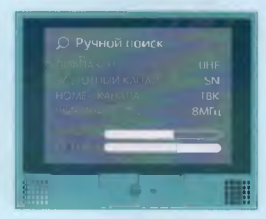

Введите: Диапазон — UHF; Частотный канал — SN; Номер телевизионного канала (ТВК): Ширина полосы (или полоса пропуска) — 8 МГц